Contexte : Vous recevez par mail en pièce jointe un devis au format «.pdf» Le format «.pdf» est lu par tous les ordinateurs. Malheureusement avec ce format, le fichier n'est pas modifiable il est en lecture seul.

On vous demande de signer ce devis avec la mention «bon pour accord»

Signature du client (précédé de la mention "Bon pour accord")

1ère méthodes :

- 1 vous imprimer le fichier «pdf»
- 2 vous le signez manuellement avec la mention «Bon pour accord»
- 3 vous le scanner au format «pdf» pour le renvoyer à l'artisant qui effectuera les travaux.

Cette méthode nécessite de disposer d'une imprimante multifonction et d'utiliser du papier. Ce n'est pas la méthode la plus pratique.

2ème méthodes :

Il faut un **logiciel gratuit** qui permet de modifier le fichier.

Pour celà nous allons utiliser le logiciel: «PicoPDF Editeur PDF»

1 : Ouvrir votre navigateur web,

adresse web : <u>https://www.nchsoftware.com/picopdf/fr/index.html</u>

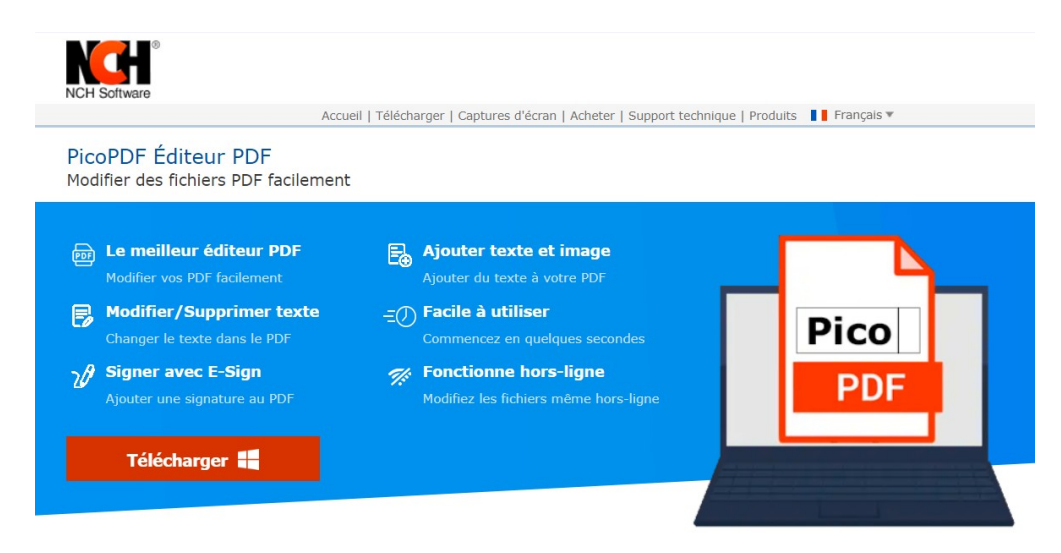

Modifiez vos fichiers PDF avec le meilleur éditeur PDF sur le marché.

| PicoPDF Logiciel Éditeur PDF est conçu pour vous permettre de créer, | <ul> <li>Ajouter ou modifier le texte</li> <li>Faire des ajustements à la mise en page</li> <li>Insérer, déplacer ou supprimer des images sur un</li></ul> |
|----------------------------------------------------------------------|----------------------------------------------------------------------------------------------------|
| modifier et de signer vos documents PDF facilement.                  | fichier PDF existant                                                                                                    |
| 🐉 Téléchargez PicoPDF logiciel éditeur PDF pour Windc                | ows                                                                                                    |

Version gratuite. Une version gratuite de PicoPDF Éditeur PDF est disponible pour utilisation non commerciale. Si vous utilisez PicoPDF à la maison, vous pouvez télécharger l'éditeur PDF gratuit ici.

### 2 : Cliquer sur le bouton « Télécharger »

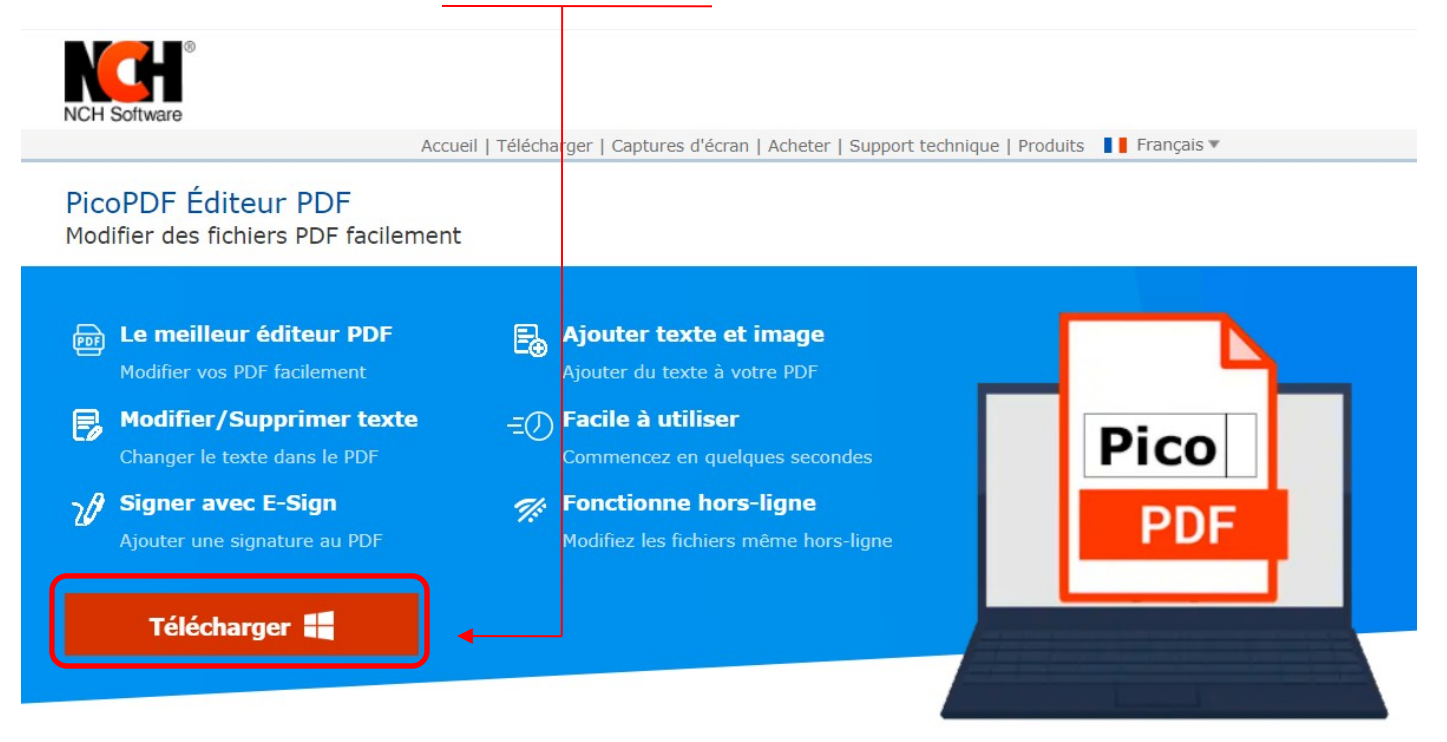

Modifiez vos fichiers PDF avec le meilleur éditeur PDF sur le marché.

PicoPDF Logiciel Éditeur PDF est conçu pour vous permettre de créer, modifier et de signer vos documents PDF facilement.

- Ajouter ou modifier le texte
- Faire des ajustements à la mise en page
- Insérer, déplacer ou supprimer des images sur un fichier PDF existant

#### 🦉 Téléchargez PicoPDF logiciel éditeur PDF pour Windows

Version gratuite. Une version gratuite de PicoPDF Éditeur PDF est disponible pour utilisation non commerciale. Si vous utilisez PicoPDF à la maison, vous pouvez télécharger l'éditeur PDF gratuit ici.

### 3 : Cliquer sur le bouton «Enregistrer»

| O Enregistrer sous                                                                         | ×                   |
|--------------------------------------------------------------------------------------------|---------------------|
| $\leftarrow \rightarrow \checkmark \uparrow \clubsuit$ Ce PC $\rightarrow$ Téléchargements | ✓ Ů                 |
| Nom du fichier : PicoPDFEditeurPDF.exe                                                     | ×                   |
| Type : Application (*.exe)                                                                 | ×                   |
| ✓ Parcourir les dossiers                                                                   | Enregistrer Annuler |

### 4 : Suivant votre navigateur, cliquer sur l'icône "dossier"

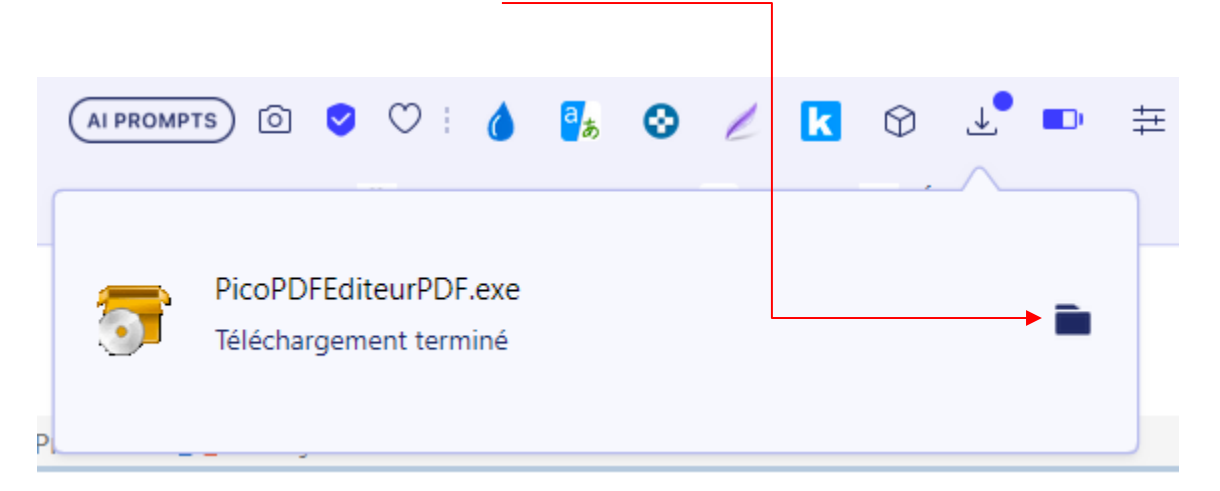

5 : L'explorateur de fichier s'ouvre, double-cliquer sur "PicoPDFEditeurPDF.exe"

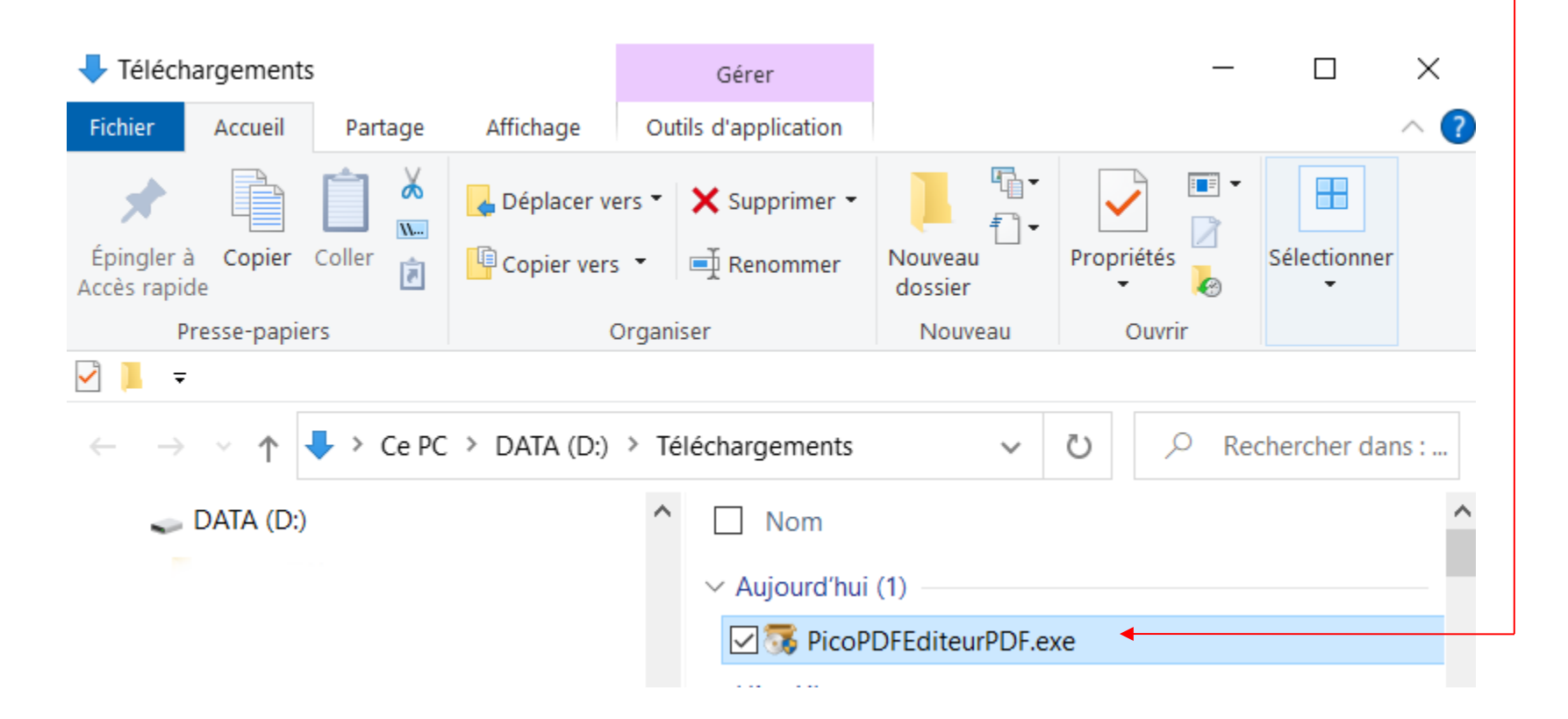

6 : Cliquer sur le bouton "Oui"

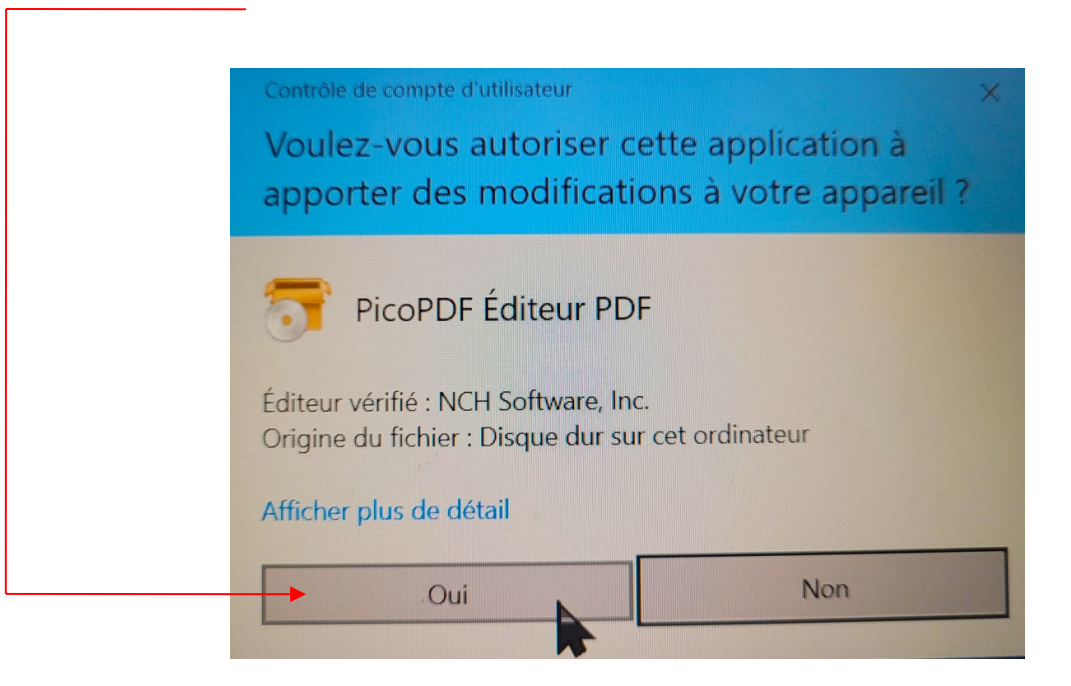

7 : Cliquer sur le bouton "Suivant"

Installation en cours PicoPDF v 4.51

### PicoPDF Éditeur PDF par NCH Software

Merci d'avoir installé PicoPDF. Pour commencer, veuillez accepter les conditions de ce contrat avant de poursuivre l'installation. Vous devez accepter les conditions de cet accord avant de poursuivre l'installation.

Nous avons pour but de fournir une expérience positive à nos utilisateurs avec nos logiciels. Nous vous l'offrons sur la base que vous acceptiez notre Contrat de Licence et d'Utilisateur Final (CLUF).

CONTRAT DE LICENCE UTILISATEUR FINAL DE LOGICIEL

Ce CLUF limite nos responsabilités et est gouverné par un Accord d'Arbitrage et un Accord de Site. Veuillez lire les informations ci-dessous puisqu'elles pourraient affecter vos droits.

1. Les copyrights de ce logiciel et de toute oeuvre audio ou visuelle distribuée avec le logiciel sont la propriété de NCH Software et de ses propriétaires respectifs indiqués dans la fenêtre À propos. Tous droits réservés. La licence permettant l'installation de ce logiciel et de tout logiciel groupé avec ce logiciel ou installé à la demande depuis ce logiciel n'est accordée qu'en accord avec ces conditions. Ces droits d'auteur ne s'appliquent pas aux œuvres créatives créées par vous, l'utilisateur.

 $\mathbf{v}$ 

J'accepte les conditions de la licence

Je n'accepte pas les conditions de la licence

Remarque : Vous pouvez sélectionner des options si vous le désirez

7 : Cliquer sur le bouton "Suivant" Installation en cours PicoPDF v 4.51 Programmes et suppléments en option Ces options ne sont pas obligatoires pour que PicoPDF fonctionne. Il s'agit d'options complémentaires qui peuvent agrémenter PicoPDF et apporter davantage de fonctionnalités. Sélectionnez les outils que vous pensez utiliser : Sélectionner tout Doxillion - Convertisseur de documents de NCH Software Logiciel de conversion de documents pour convertir des entre les formats de fichiers docx, doc, rtf, html et txt. Peut également aider à récupérer des fichiers DrawPad Éditeur Graphique de NCH Software DrawPad est un programme de dessin et d'édition graphique facile. Faites des croquis, des peintures, des logos, des publicités et plus encore sur votre ordinate PhotoPad Éditeur d'images de NCH Software PhotoPad est un programme de retouche photo complet. Modifiez et améliorez facilement des photos ou des fichiers image, créez des collages et plus encore. Pixillion Convertisseur d'images de NCH Software Pixillion est le convertisseur de format de fichier image universel recommandé. Installez Pixillion pour convertir rapidement les formats de fichiers image. Suivant > Ignorer tout

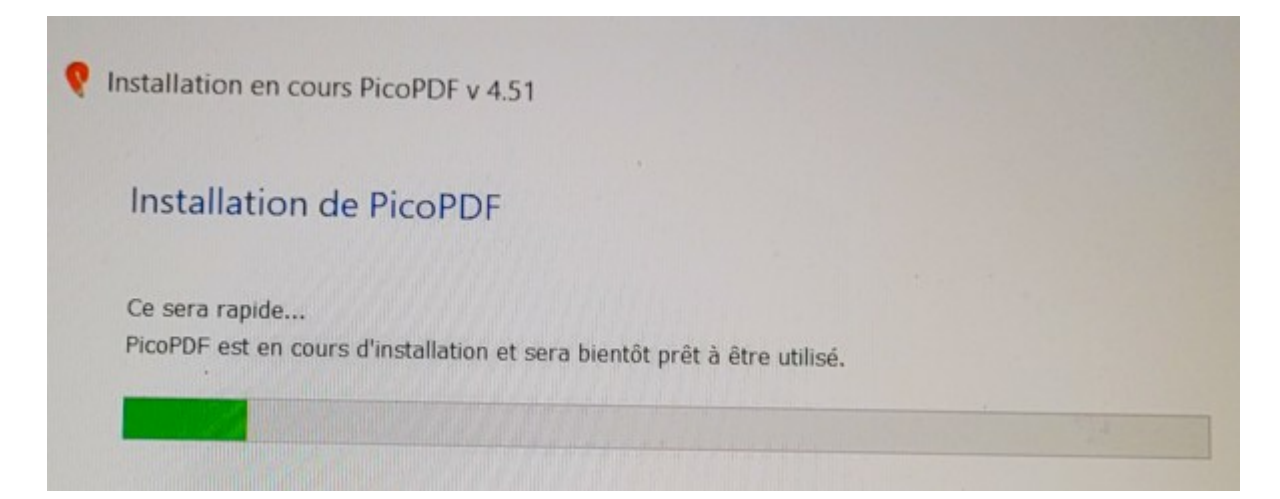

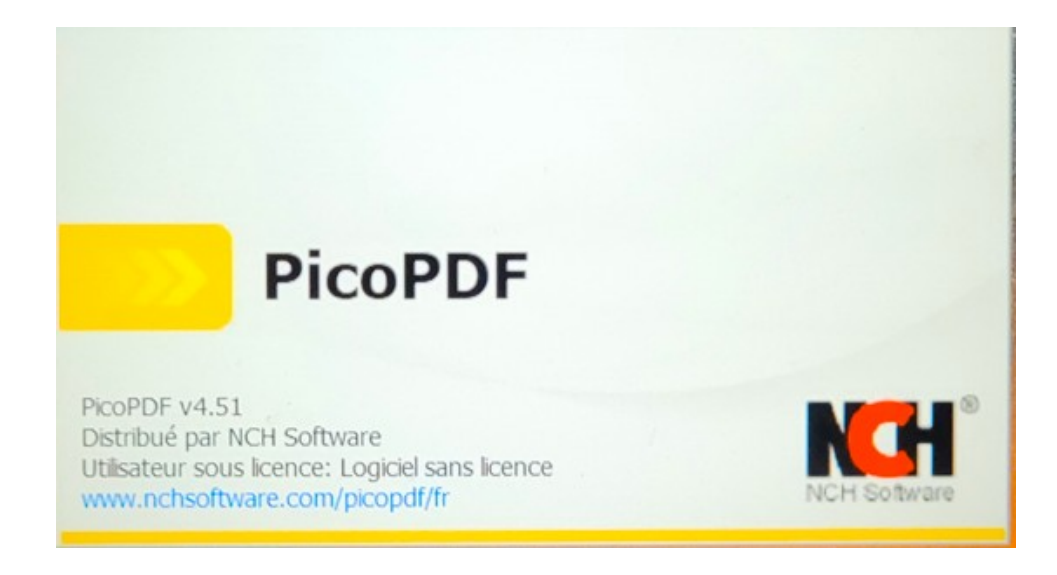

### Le logiciel s'ouvre

| 612 G        | X DOX.          | PicoPDF par      | NCH Software - ( | Sans licence) Uti         | lisation privée nor | commerciale ur | iquement |          |            |          |         |         |           | - 🗆 ×    |
|--------------|-----------------|------------------|------------------|---------------------------|---------------------|----------------|----------|----------|------------|----------|---------|---------|-----------|----------|
| Fichier Mo   | Accueil Modifi  | er Pages         | Aide Suite       |                           |                     |                |          |          |            |          |         |         |           | Bet      |
| Cuvrir       | Enregistrer     | Enregistrer sous | Imprimer         | <b>T</b><br>Ajouter texte | Ajouter image       | Signer         | OCR      | Combiner | Compresser | Courriel | Crypter | Options | Suite NCH | Acheter  |
|              |                 |                  |                  |                           |                     | -              |          |          |            |          |         |         |           |          |
|              |                 |                  |                  |                           |                     |                |          |          |            |          |         |         |           |          |
|              |                 |                  |                  |                           |                     |                |          |          |            |          |         |         |           |          |
|              |                 |                  |                  |                           |                     |                |          |          |            |          |         |         |           |          |
|              |                 |                  |                  |                           |                     |                |          |          |            |          |         |         |           |          |
|              |                 |                  |                  |                           |                     |                |          |          |            |          |         |         |           |          |
|              |                 |                  |                  |                           |                     |                |          |          |            |          |         |         |           |          |
|              |                 |                  |                  |                           |                     |                |          |          |            |          |         |         |           |          |
|              |                 |                  |                  |                           |                     |                |          |          |            |          |         |         |           |          |
|              |                 |                  |                  |                           |                     |                |          |          |            |          |         |         |           |          |
|              |                 |                  |                  |                           |                     |                |          |          |            |          |         |         |           |          |
|              |                 |                  |                  |                           | issez               | z de           | s tic    | chiei    | rs oi      |          | ossie   | ers ic  |           |          |
|              |                 |                  |                  |                           |                     |                |          |          |            |          |         |         |           |          |
|              |                 |                  |                  |                           |                     |                |          |          | Ş          |          |         |         |           |          |
|              |                 |                  |                  |                           |                     |                |          |          |            |          |         |         |           |          |
|              |                 |                  |                  |                           |                     |                |          |          |            |          |         |         |           |          |
|              |                 |                  |                  |                           |                     |                |          |          |            |          |         |         |           |          |
| PicoPDF v 4. | .51 © NCH Softv | vare             |                  |                           |                     |                |          |          |            |          |         | Page    | /1 ▲ ▼    | 100% 🔻 - |

### 8 : Après installation, Une page web s'affiche vous pouvez la fermer

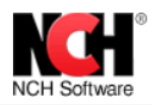

Accueil | Acheter | Support technique | Produits

#### Merci d'avoir installé PicoPDF

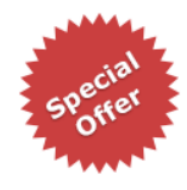

#### Achetez maintenant et économisez jusqu'à 50 %

Nous proposons une remise spéciale aux nouveaux utilisateurs de PicoPDF qui achètent ou mettent à jour immédiatement après avoir téléchargé le programme.

Obtenir mon offre spéciale

Votre adresse courriel ici

Bulletin d'information sur les versions mises à jour

Pour rester informés, abonnez-vous à notre bulletin pour recevoir des informations

sur les nouvelles versions, les fonctionnalités ajoutées, etc.

S'abonner

tout temps)

\* Utilisez ce lien pour obtenir le rabais. L'offre expirera 4 heures après l'installation.

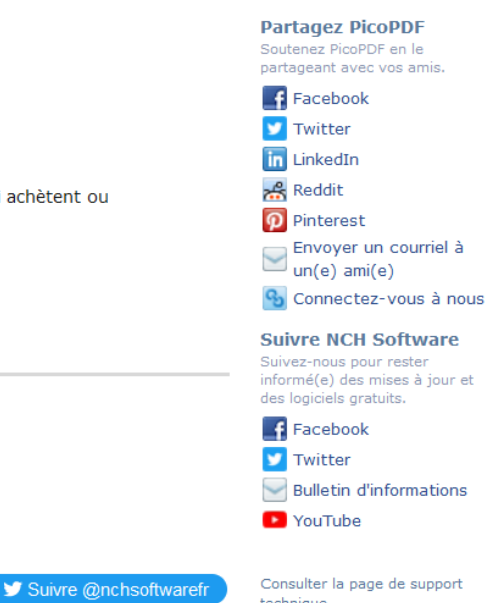

Consulter la page de support technique Pour des questions sur l'utilisation du programme.

\* Entrez simplement votre adresse courriel et cliquez sur "M'abonner gratuitement" pour compléter le processus d'abonnement (votre abonnement peut être annulé en

Suivez nous pour être averti lors

Pour des questions sur l'utilisation du programme. Signaler un bogue

Pour indiquer tout problème trouvé dans un programme.

Comment désinstaller Pour les questions portant sur la désinstallation du

Le logiciel PicoPDF éditeur PDF est intuitif et facile à utiliser. C'est l'outil idéal pour ajouter et modifier du texte, des images, signer des documents, fusionner et compresser des fichiers PDF et encore plus.

Vous pouvez Ouvrir un fichier PDF et le modifier

Fin du tutoriel